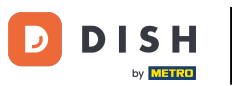

• You are now at the dashboard of DISH Reservation. First, go to Settings on the menu to your left.

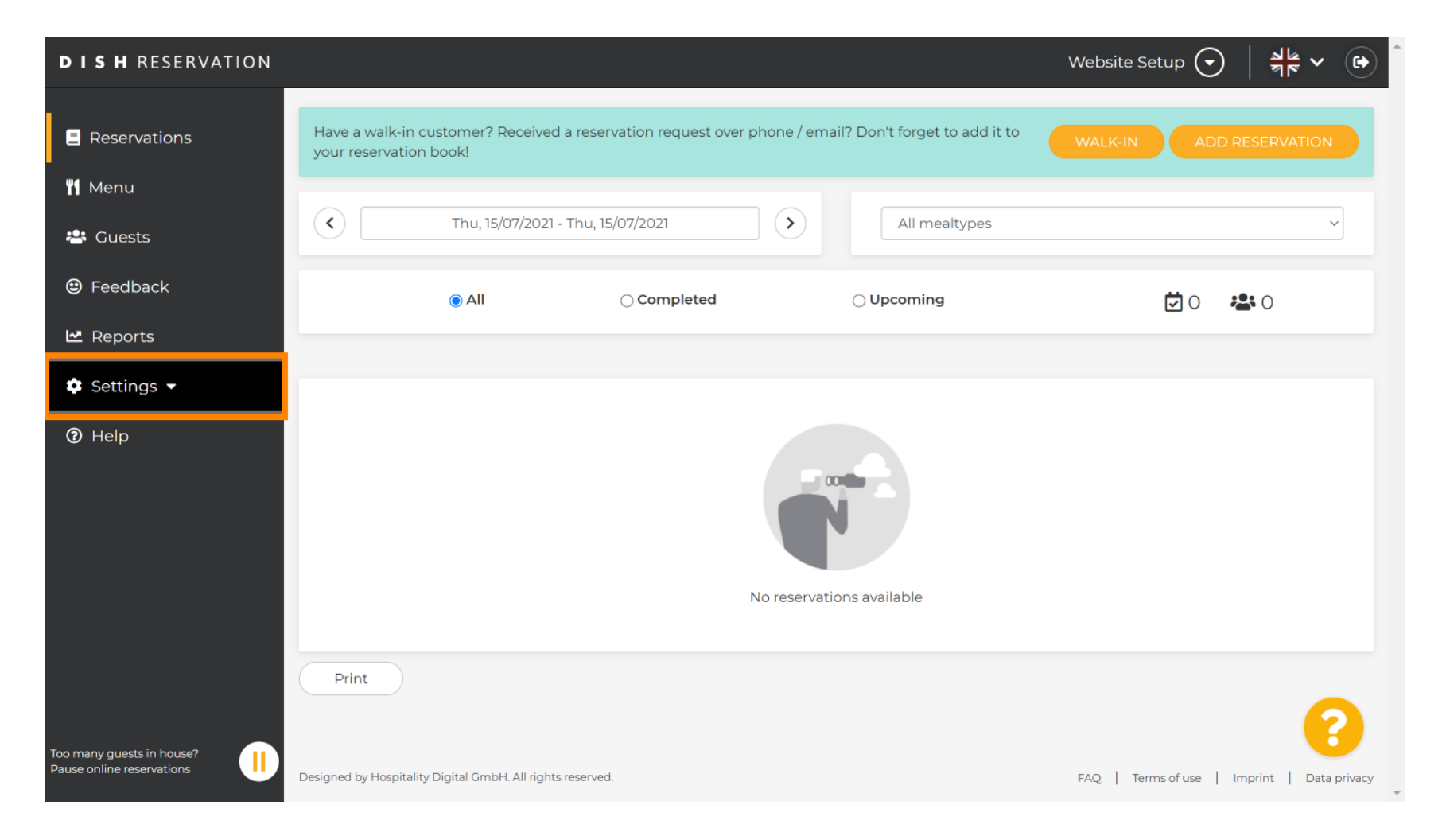

## • And then select Account.

| <b>DISH</b> RESERVATION   |                                                                                                    | Website Setup 🕤 🛛 🎽 🔽 🕞                           |  |
|---------------------------|----------------------------------------------------------------------------------------------------|---------------------------------------------------|--|
| Reservations              | Have a walk-in customer? Received a reservation request over phone / email? your reservation book! | Don't forget to add it to WALK-IN ADD RESERVATION |  |
| 🍴 Menu                    |                                                                                                    |                                                   |  |
| 🛎 Guests                  | Thu, 15/07/2021 - Thu, 15/07/2021         >                                                        | All mealtypes 🗸 🗸                                 |  |
| 🕲 Feedback                | All     Completed                                                                                  | ⊖ Upcoming 💆 O 😤 O                                |  |
| 🗠 Reports                 |                                                                                                    |                                                   |  |
| 🔹 Settings 👻              |                                                                                                    |                                                   |  |
| () Hours                  |                                                                                                    |                                                   |  |
| Reservations              |                                                                                                    |                                                   |  |
| 🛱 Tables/Seats            |                                                                                                    |                                                   |  |
| % Offers                  |                                                                                                    |                                                   |  |
| A Notifications           | No reservations                                                                                    | s available                                       |  |
| ⑦ Help                    | Print                                                                                              |                                                   |  |
| Teo many quests in house? |                                                                                                    | •                                                 |  |
| Pause online reservations | Designed by Hospitality Digital GmbH. All rights reserved.                                         | FAQ   Terms of use   Imprint   Data privacy       |  |

DISH Reservation - How to export data

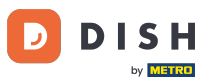

## • After that, click on my data.

| DISH RESERVATION                                                                                                    |                                                                                                    | Website Setup                                                                                                    | ✐│╣╬╯☞                   |
|----------------------------------------------------------------------------------------------------|----------------------------------------------------------------------------------------------------|----------------------------------------------------------------------------------------------------|--------------------------|
| Reservations                                                                                                    | My Establishment                                                                                                    | O My Data                                                                                                    |                          |
| <ul> <li>Menu</li> <li>Cuests</li> <li>Guests</li> <li>Feedback</li> <li>Reports</li> <li>Settings &lt;</li> <li>Settings &lt;</li> <li>Nours</li> <li>Reservations</li> <li>Tables/Seats</li> <li>Offers</li> <li>Notifications</li> <li>Account</li> </ul> | Establishment details   Establishment name   Website Setup   Street   Company address 2   Additional   Country   Cermany   Postal code   City   12345   Berlin   Time zone   All dates of the reservation system will be displayed according to zone. The time zone is derived from the restaurant address autoon   Europe/Berlin | Contact Phone (+49) ISISISISS Email test@test.com Website http://test-restaurant.com Contact language Deutsch time tally. For legal reasons your website has to provide a priour default version or use your own. © Use our default privacy policy | vacy policy. You can use |
| <ul> <li>Help</li> <li>Too many guests in house?</li> <li>Pause online reservations</li> </ul>                                                                                                    | Current time in this time zone: <b>() 04:59 PM</b>                                                                                                    | $\bigcirc$ Use your own privacy policy                                                                                                    | SAVE                     |

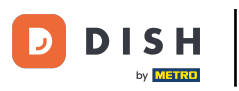

## • Then select the button export data to export or safe your data.

| <b>DISH</b> RESERVATION   |                                                            | Website Setup 🕤 🛛 🎽 🖝 Î                                                                                                    |
|---------------------------|------------------------------------------------------------|----------------------------------------------------------------------------------------------------|
| Reservations              | My Establishment                                           | e My Data                                                                                                    |
| 🎢 Menu                    | Personal information                                       | Export data                                                                                                    |
| 🐣 Guests                  | Salutation * Please select                                 | You have the right to receive your data in a structured, commonly used<br>and machine-readable format in order to transmit it to another controller. |
| 😉 Feedback                | First name *                                               | L Export data                                                                                                    |
| 🗠 Reports                 | Test Max                                                   | Delete account                                                                                                    |
| 🌣 Settings 👻              | Last name *                                                | To delete your DISH Reservation account, please log into DISH                                                                                        |
| () Hours                  | Trainer                                                    |                                                                                                    |
| 🗟 Reservations            | Login e-mail                                               |                                                                                                    |
| 🛱 Tables/Seats            |                                                            |                                                                                                    |
| <b>%</b> Offers           | SAVE                                                       |                                                                                                    |
| ♣ Notifications           | Change password                                            |                                                                                                    |
| Account                   | To reset your password, click here.                        |                                                                                                    |
| ⑦ Help                    |                                                            |                                                                                                    |
| oo many quests in house?  |                                                            | (?)                                                                                                    |
| vause online reservations | Designed by Hospitality Digital GmbH. All rights reserved. | FAQ   Terms of use   Imprint   Data privacy                                                                                                    |

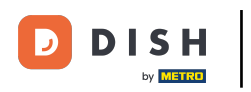

## That's it. You have completed the tutorial and now know how to export your data.

| <b>DISH</b> RESERVATION  |                                                            | Website Setup 🕤 🛛 🎽 🕈 🕶 🌔                                                                                                    |  |
|--------------------------|------------------------------------------------------------|----------------------------------------------------------------------------------------------------|--|
| Reservations             | My Establishment                                           | <b>e</b> My Data                                                                                                    |  |
| 🍴 Menu                   | Personal information                                       | Export data                                                                                                    |  |
| 🐣 Guests                 | Salutation * Please select                                 | You have the right to receive your data in a structured, commonly used<br>and machine-readable format in order to transmit it to another controller. |  |
| 😉 Feedback               | First name *                                               | 🛓 Export data                                                                                                    |  |
| 🗠 Reports                | Test Max                                                   | Delete account                                                                                                    |  |
| 🌣 Settings 👻             | Last name *                                                | To delete your DISH Reservation account, please log into DISH                                                                                        |  |
| <b>(</b> ) Hours         | Trainer                                                    |                                                                                                    |  |
| Reservations             | Login e-mail<br>training@hd.digital                        |                                                                                                    |  |
| 🛱 Tables/Seats           |                                                            |                                                                                                    |  |
| <b>%</b> Offers          | SAVE                                                       |                                                                                                    |  |
| ♠ Notifications          | Change password                                            |                                                                                                    |  |
| Account                  | To reset your password, click here.                        |                                                                                                    |  |
| ⑦ Help                   |                                                            |                                                                                                    |  |
| oo many guests in house? |                                                            | (2)                                                                                                    |  |
|                          | Designed by Hospitality Digital GmbH. All rights reserved. | FAQ   Terms of use   Imprint   Data privacy                                                                                                    |  |

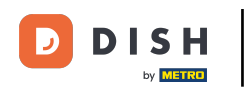

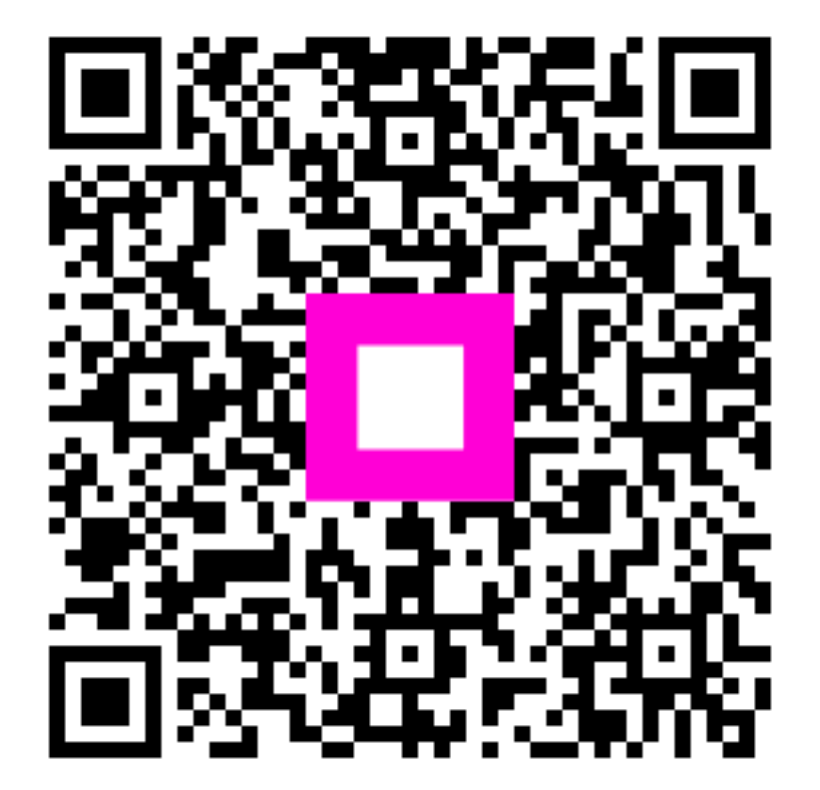

Scan to go to the interactive player